## Information sur l'installation avec Mountain Lion

Apple a récemment lancé le nouveau système d'exploitation (OS 10.8 – Mountain Lion). Les paramètres de sécurité par défaut font que seules les applications de l'App Store d'Apple ou les programmes des développeurs vérifiés peuvent être installés.

Si un message d'erreur comme présenté ci-dessous s'affiche, ou si vous voyez un message vous indiquant que seules les applications venant de l'App Store peuvent être installées, vous devrez modifier les préférences de sécurité pour pouvoir installer la mise à jour.

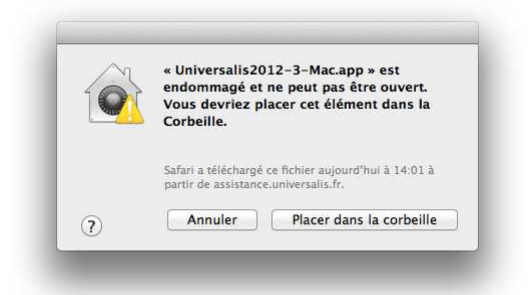

Comment modifier les préférences de sécurité (Mountain Lion)

- Cliquez sur le menu Pomme (en haut à gauche de l'écran) et sélectionnez **Préférences Système**
- Dans les Préférences Systèmes, sélectionnez Sécurité et confidentialité

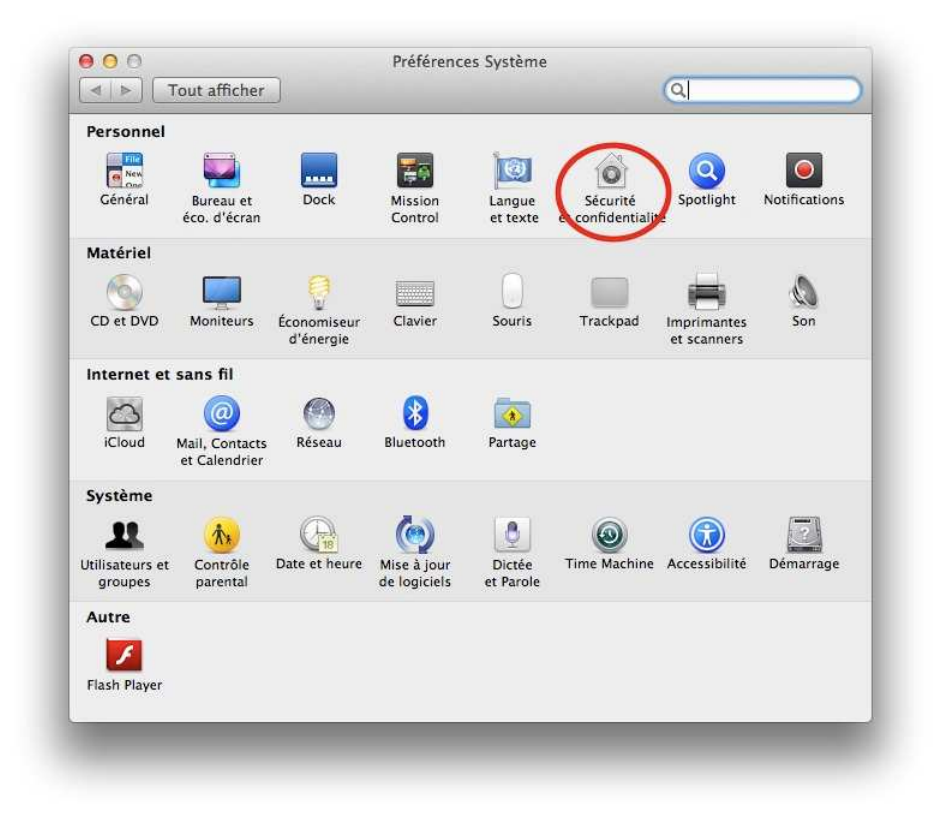

• Cochez l'option **N'importe où**. Si le groupe d'option est en grisé, cliquez sur le cadenas en bas à gauche de la fenêtre puis authentifiez-vous pour avoir accès aux options.

| Général                                                        | FileVault Coupe-feu Confidentialité              |  |
|----------------------------------------------------------------|--------------------------------------------------|--|
| Un mot de passe de connexior<br>configuré pour cet utilisateur | n a été<br>Modifier le mot de passe              |  |
| Exiger le mot de passe                                         | immédiatement ‡                                  |  |
| après la suspension d'a                                        | ctivité ou au lancement de l'économiseur d'écran |  |
| Afficher un message lor                                        | sque l'écran est verrouillé                      |  |
|                                                                | Configurer le message de verrouillage            |  |
| 🗹 Désactiver l'ouverture d                                     | e session automatique                            |  |
| Autoriser les applications télé                                | chargées de :                                    |  |
| O Mac App Store                                                |                                                  |  |
| O Mac App Store e                                              | t développeurs identifiés                        |  |
| • N'importe où                                                 |                                                  |  |
|                                                                |                                                  |  |
| 2                                                              |                                                  |  |

• Vous pourrez ensuite installer la mise à jour. Vous pourrez ensuite revenir à l'option de sécurité initiale si vous le souhaitez.